En la parte superior derecha de la página <u>www.cbgsada.com</u> encontrarás el enlace para acceder al apartado de inscripciones:

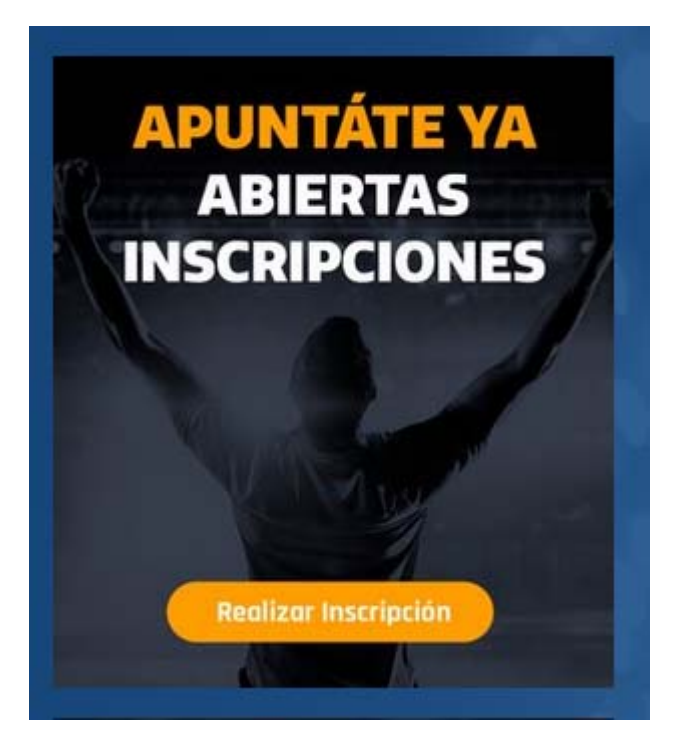

Al pinchar en "Realizar Inscripción" te enviará a la página de inscripciones:

|   | BA                                               | C.B. GOLFIÑO                                                                                                    | IS DE SADA                                                                                  |                                                                                 |                                                                                                    |                                                                                                    |
|---|--------------------------------------------------|----------------------------------------------------------------------------------------------------|---------------------------------------------------------------------------------------------|---------------------------------------------------------------------------------|----------------------------------------------------------------------------------------------------|----------------------------------------------------------------------------------------------------|
| Ĭ | J.                                               | Inicio Club 🗸                                                                                                    | Tempada 2020-21 🗸                                                                           | Comunicación 🗸                                                                  | Oficina online 🗸                                                                                                    |                                                                                                    |
|   | Insci                                            | ripción Temp                                                                                                    | orada 2022/20                                                                               | 023                                                                             |                                                                                                    |                                                                                                    |
|   |                                                  | The second second secon | Apul<br>Ba<br>G.B. (<br>dg                                                                  | itale<br>skel<br>Polífí<br>Sada                                                 |                                                                                                    | emporada<br>20222<br>2023                                                                          |
|   | Inscripció<br>En prime<br>do tutor)<br>A continu | in Temporada 2022/2023 :<br>iro lugar solicitarase que :<br>l.<br>unrión en "O MELLA REVIST                                                                                                    | (A inscripción queda suxeita<br>se introduzca o usuario e co<br>PD" débese marrar · "Eu ins | a aprobación e canfirma<br>ntraseña, se non se disp<br>rribirei a un menor an m | ción par parte do C.B. Golfiños de Sada<br>añe de usuario e necesario cubrir os co<br>au carao: e pulsar en "Enondir titacizad | )<br>mpos para dalo de alta (Hai cubrese cos datos<br>o" a continuación introducionese os datos da |
|   | xogador/                                         | G.                                                                                                    | NU GLUESE INGILUI . EU IIIS                                                                 | enviren a an menor da mi                                                        | + B                                                                                                    | ngodir rexistro                                                                                    |

En está página debes pinchar la opción "+ Engadir rexistro" que verás en la parte inferior

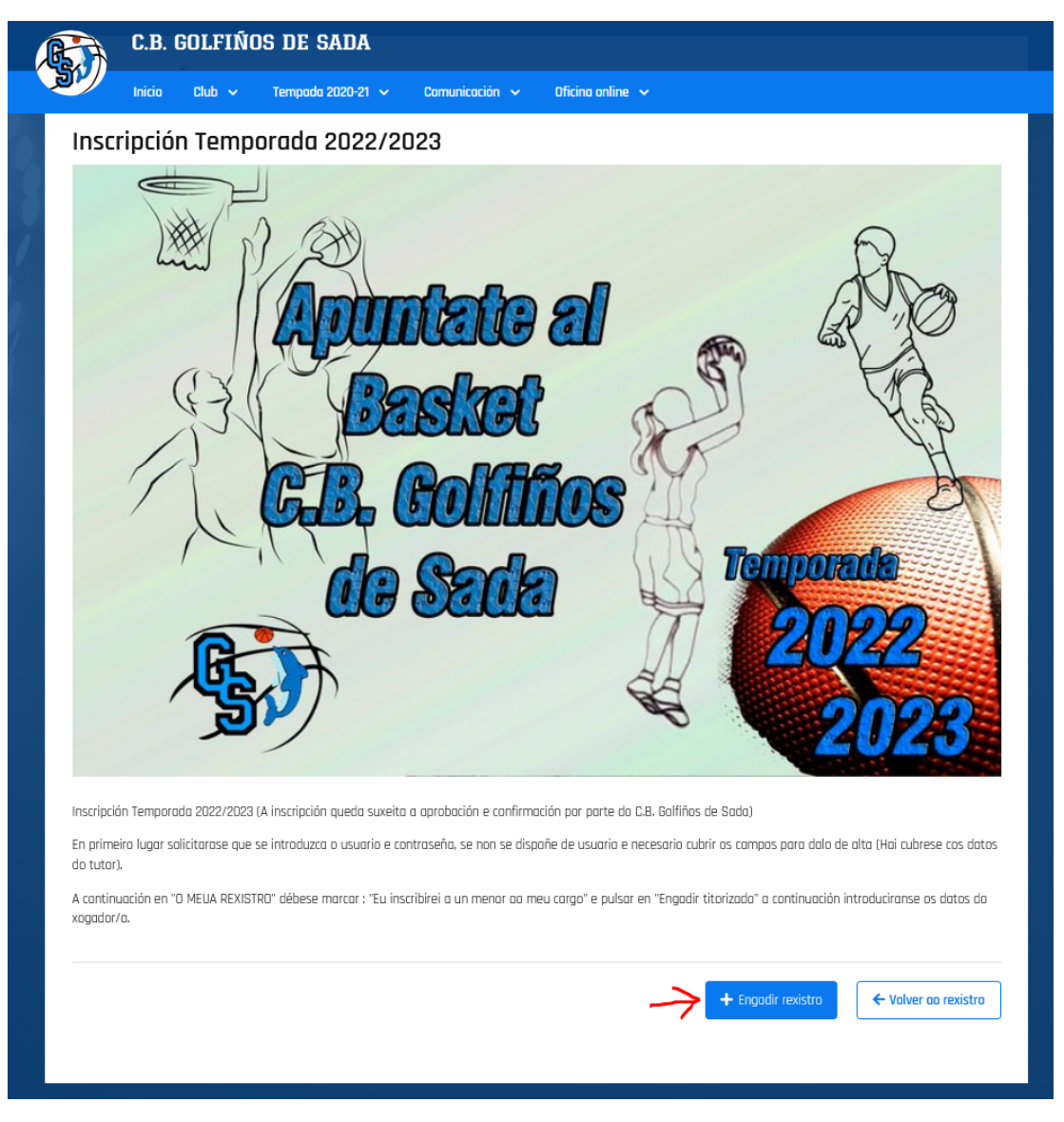

Al pinchar "+ Engadir rexistro" el botón pasará a "Continuar" y debes pinchar de nuevo para pasar a la siguiente página.

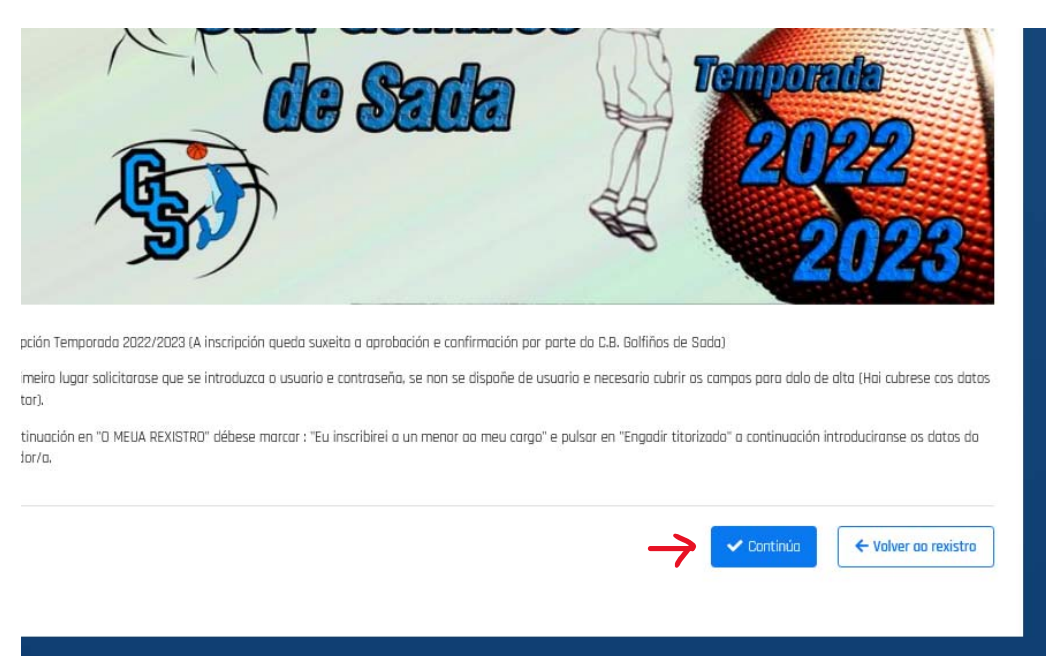

En la siguiente página te aparecerá la opción de entrar con tu usuario y contraseña o en caso de que no dispongas de usuario podrás registrar una nueva cuenta.

| C.B. GOLFIÑOS DE SADA                                                                       |                                                                                  |
|---------------------------------------------------------------------------------------------|----------------------------------------------------------------------------------|
| Inicio Club ~ Tempada 2020-21 ~ Camunicación ~                                              | Oficina online 🗸                                                                 |
| INSCRICIÓN                                                                                  |                                                                                  |
|                                                                                             |                                                                                  |
| Se vas rexistrar a un menor ao teu cargo, introduce os teus datos nesta pantalla            | I, no seguinte paso pedirémosche a información do menor.                         |
| ΧΑ ΤΕΝΌ UNHA CONTA                                                                          | NON TEÑO UNHA CONTA                                                              |
| Acceda á túa conta, podes utilizar os datos que precisas e facer o rexistro<br>máis rápido. | Insira a súa información se aínda non ten unha conta en C.B. GOLFIÑOS DE<br>SADA |
| E-mail ou nome de usuario *                                                                 | Nome *                                                                           |
| Contrasinal *                                                                               | Primeiro apelido *                                                               |
| Non recordo o meu contrasinal                                                               | Segundo apelido                                                                  |
| Iniciar sesión                                                                              |                                                                                  |
| Non lembras o teu nome de usuario?                                                          | Data de nacemento *                                                              |
| ⊠ Inicia sesión co teu e-mail                                                               | Enderezo de e-mail *                                                             |
|                                                                                             | Acepta a política de privacidade                                                 |
|                                                                                             | Acepto recibir avisos e comunicacións do club                                    |
|                                                                                             | Drear conta                                                                      |

|                             | Non teño unha conta                                                              |
|-----------------------------|----------------------------------------------------------------------------------|
| precisas e facer o rexistro | Insira a súa información se aínda non ten unha conta en C.B. GDLFIÑOS DE<br>SADA |
|                             | Nome * Probando                                                                  |
| ٥                           | Primeiro apelido *<br>Prueba                                                     |
|                             | Segundo apelido Prueba                                                           |
|                             | Data de nacemento *                                                              |
| usuario?                    | 01/01/1970                                                                       |
| e-mail                      | Enderezo de e-mail *<br>email@email.com                                          |
|                             | ✓ Acepto a política de privacidade                                               |
|                             | Acepto recibir avisos e comunicacións do club                                    |

Una vez que accedas con tu cuenta o que hayas creado una nueva cuenta te dará la opción de inscribirte como jugador o inscribir a un menor a tu cargo

| 5 | 7  | Ē     |      | С.В.    | G    | OL    | FIÑ     | 0    | S DE     | SAI     | JA     |     |       |      |   |       |       |       |      |  |  |  |  |  |   | ſ |
|---|----|-------|------|---------|------|-------|---------|------|----------|---------|--------|-----|-------|------|---|-------|-------|-------|------|--|--|--|--|--|---|---|
| J | V  | V     |      | Inicio  |      | Clu   | b ~     |      | Tempac   | la 202( | )-21 🗸 | Com | unica | ción | ~ | Ofici | ina d | onlin | ne 🗸 |  |  |  |  |  |   |   |
|   |    |       |      |         |      |       |         |      |          |         |        |     |       |      |   |       |       |       |      |  |  |  |  |  |   |   |
| I | 0  | Μ     | E    | UF      | RΕ   | XI    | STF     | 20   | I        |         |        |     |       |      |   |       |       |       |      |  |  |  |  |  |   |   |
| I | Qu | ien   | se   | inso    | :rib | oirá  | ?       |      |          |         |        |     |       |      |   |       |       |       |      |  |  |  |  |  |   |   |
| ( | 0  | ) Vo  | u mi | atricul | arm  | e     |         |      |          |         |        |     |       |      |   |       |       |       |      |  |  |  |  |  |   |   |
| ( | 0  | ) Eu  | insc | ribirei | a u  | in me | enor ac | ) me | eu corgo |         |        |     |       |      |   |       |       |       |      |  |  |  |  |  |   |   |
| I | Da | ito   | s pe | erso    | ais  | 5     |         |      |          |         |        |     |       |      |   |       |       |       |      |  |  |  |  |  |   |   |
|   | х  | (éne  | ro * |         |      |       |         |      |          |         |        |     |       |      |   |       |       |       |      |  |  |  |  |  | • |   |
|   |    |       |      |         |      |       |         |      |          |         |        |     |       |      |   |       |       |       |      |  |  |  |  |  |   |   |
|   | N  | Vacio | nali | dade '  |      |       |         |      |          |         |        |     |       |      |   |       |       |       |      |  |  |  |  |  | • |   |
| 1 | Fn | то    |      |         |      |       |         |      |          |         |        |     |       |      |   |       |       |       |      |  |  |  |  |  |   |   |
|   |    | p     |      |         |      |       |         |      |          |         |        |     |       |      |   |       |       |       |      |  |  |  |  |  |   |   |
|   |    | Año   | dir  |         |      |       |         |      |          |         |        |     |       |      |   |       |       |       |      |  |  |  |  |  |   |   |
|   | _  | olóf  |      | da cer  | ator | to 1  | *       |      |          |         |        |     |       |      |   |       |       |       |      |  |  |  |  |  |   |   |
|   | _  | erei  | UNU  | ue cui  | nuL  |       |         |      |          |         |        |     |       |      |   |       |       |       |      |  |  |  |  |  |   |   |

. En el caso de inscribir a un menor de 18 años se debe marcar la opción de "Eu inscribirei a un menor o meu cargo" y clicar en "Engadir titurizado"

| Inicio Club v Tempada 2020-21 v          | Comunicación 🗸 0 | )ficina online 🗸 |  |
|------------------------------------------|------------------|------------------|--|
| O MEU REXISTRO                           |                  |                  |  |
| Quen se inscribirá?                      |                  |                  |  |
| 🔘 Vou matricularme                       |                  |                  |  |
| 💽 Eu inscribirei a un menor ao meu cargo |                  |                  |  |
| + Engadir titorizado                     |                  |                  |  |
|                                          |                  |                  |  |
|                                          |                  |                  |  |
|                                          |                  |                  |  |

Al clicar en "Engadir titurizado" debes cubrir los datos que te solicita y clicar en "Gardar"

| ß            | C.B. (                                                                                                    | GOLFIÑO                                  | S DE SADA             |     |             |   |                |   |
|--------------|----------------------------------------------------------------------------------------------------|------------------------------------------|-----------------------|-----|-------------|---|----------------|---|
| J            | Inicio                                                                                                    | Club 🗸                                   | Tempada 2020-21       | ~ C | omunicación | ~ | Oficina online | ~ |
| 0<br>qu<br>© | MEU RI<br>Ien se inscr<br>Vou matricular<br>Lu inscribirei a<br>Nome *<br>Probando JR<br>Primeiro apelido *<br>Prueba<br>Segundo apelido<br>Probado<br>Data de nacemento<br>01/01/2010<br>Enderezo de e-mail<br>email@email | EXISTR(<br>ibirá?<br>me<br>un menor ao m | D<br>neu corgo<br>dor |     |             |   |                |   |

Una vez guardados los datos de dará la opción de "continuar"

|   | C.B. GOLFIÑOS DE SADA                                                                               |          |
|---|----------------------------------------------------------------------------------------------------|----------|
| ~ | Inicio Club ~ Tempada 2020-21 ~ Comunicación ~ Oficina anline                                       | v        |
|   | O MEU REXISTRO                                                                                      |          |
|   | Quen se inscribiró?                                                                                 |          |
|   | 🔿 Vou matricularme                                                                                  |          |
|   | <ul> <li>● Eu inscribirei a un menor ao meu carga</li> <li>✓ Probando JR Prueba Probado </li> </ul> |          |
|   | ← Engadir titarizado                                                                                |          |
|   |                                                                                                    | Continúo |

En las siguientes páginas se cubren los datos del jugador y de la domiciliación bancaria hasta finalizar el proceso de inscripción.

| C.B. GOLFIÑOS DE SADA                                           |   |
|-----------------------------------------------------------------|---|
| Inicio Club v Tempada 2020-21 v Comunicación v Oficina anline v |   |
|                                                                 |   |
| O MEU REXISTRO                                                  |   |
| Quen se inscribirá?                                             |   |
| 🔗 1 Probando JR Prueba Probado                                  |   |
| Datos persoais                                                  |   |
| Xénero *                                                        | • |
| Nacionalidade *                                                 |   |
| Foto<br>Añadir                                                  |   |
| Teléfono de contacto 1 *                                        |   |

| R  | C.B. GOLFIÑOS DE SADA                                               |   |
|----|---------------------------------------------------------------------|---|
| J. | Inicio Club 🗸 Tempada 2020-21 🗸 Comunicación 🗸 Oficina anline 🗸     |   |
|    |                                                                     |   |
| C  | NFIGURACIÓN DE PAGO                                                 |   |
| IN | CRIPCIÓN TEMPORADA 2022/2023                                        |   |
|    | Cuota de inscripción                                                |   |
|    | Cuata única de inscripción para todos as categorías                 |   |
|    | Seleccione urbo opción<br>Opción 1 - Cuota de Inscripción Ordinaria |   |
|    | Cuata de inscripción Balancesta - 30,00 +                           | E |
|    | Cuota Mensual                                                       |   |
|    | CUota mensual según a idade                                         |   |
|    | Canasta Grande (Nados no 2005, 2006, 2007, 2008, 2009, 2010)        |   |
|    | Seleccione unha apción Opción 1 - Cuota Baloncesto Mensual          |   |
|    | Cuata Balancesta Mensual - 25,00 +                                  | E |
|    | O Canasta Pequena (Nadas no 2011, 2012, 2013 e 2014)                |   |
|    | O Babyβasket (Nados no 2015, 2016, 2017 e 2018)                     |   |
| -  | Total <b>55,00</b> (                                                | E |
|    | Continúo                                                            |   |